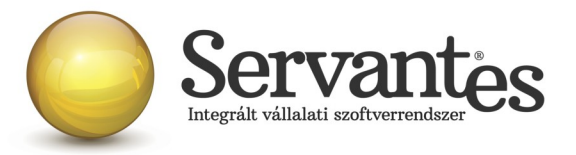

# Tisztelt Ügyfelünk!

Ezúton szeretnénk tájékoztatni a Servantes Hatékony Integrált Vállalatirányítási Rendszer **Főkönyv**, **Pénztár, Készlet, Kommunális számlázó, Távhő számlázó, Vizes számlázó, Univerzális számlázó, Menetlevél** modulokat érintő változásokról és fejlesztésekről.

A nagyobb adatbázisoknál a frissítés sokáig tarthat. Kérjük, hogy ne szakítsák meg a frissítési folyamatot akkor sem ha "a program nem válaszol" üzenet panelt adja fel a Windows.

# Főkönyv modult érintő változások

#### 1.) Változás!

A Karbantartás / Felhasználói menüpont / Költségbontás ellenőrzés menüpontban a lekért adatok táblázatába bekerült két új oszlop 'Konyvnetto' és 'Konyvertek' néven. Az első a könyvelt nettó értéket tartalmazza előjel helyesen, míg a másik a költségbontással felosztott értéket tartalmazza szintén előjel helyesen.

# Pénztár modult érintő változások

#### 1.) Változás!

A Karbantartás / Jogosultságok / Csoportok, jogosultságok menüpontban a "Csoporthoz tartozó Pénztár modul jogosultságok" részben ezután 25 db pénztárhoz tartozó jogosultság beállítására van lehetőség.

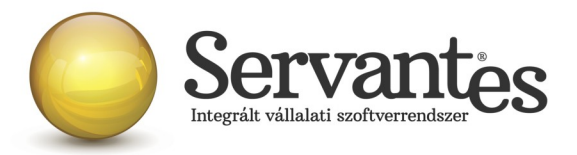

# Készlet modult érintő változások

#### 1.) Változás!

A Nyomtatás / Készlet / Pillanatnyi készlet (másodlagos mennyiséggel) menüpontban ezután szűrhetünk időpontra az Intervallum részben.

#### 2.) Újdonság!

A Csökkenés / Szállítólevél / Felvitel menüpontban, 100. Szállítólevél-értékesítés (cikkenkénti ktgnem) néven elérhető egy új tranzakció! Könyvelődése csak 5-ös könyvelés esetén: T Cikk adat – Költségnem főkönyvi szám - K Cikk adat – Készlet főkönyvi szám

Könyvelődése elsődleges 5-ös, másodlagos 6/7-es esetén:

T Cikk adat – Költségnem főkönyvi szám - K Cikk adat – Készlet főkönyvi szám

T Cikk adat – Elsődleges közvetlen költség főkönyvi szám – K Cég adat – Közvetlen költség átvezetési számla főkönyv szám

Könyvelődése elsődleges 6/7-es, másodlagos 5-ös esetén:

T Cikk adat – Költségnem főkönyvi szám - K Cég adat – Költségnem átvezetési számla főkönyvi szám T Cikk adat – Elsődleges közvetlen költség főkönyvi szám – K Cikk adat – Készlet főkönyvi szám

3.) Újdonság!

A Növekedés / Bevételezés menüpontban, 101. Felvásárlási jegyes beszerzés (árkülönbözet) néven elérhető egy új tranzakció!

Könyvelődése:

T Cikk adat – Árkülönbözet főkönyvi szám - K Cég adat – Belföldi anyag- és áruszállítók főkönyvi szám

T Cég adat – Mezőgazdasági kompenzációs felár Áfa főkönyvi szám - K Cég adat – Belföldi anyag- és áruszállítók főkönyvi szám

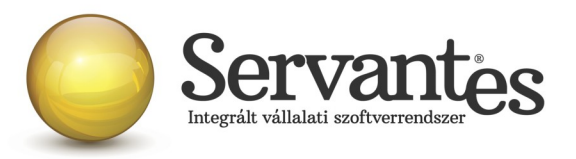

#### 4.) Újdonság!

A Csökkenés / Készletcsökkenés felviteli képernyőjén az Adatgyűjtő gombnál választható egy új lehetőség, Cikktörzs (csoportos kiválasztás) néven. Ezen adatgyűjtő kiválasztása után megjelenik a cikk keresési képernyő, melyen olyan cikkek kereshetők amelyek az adott raktárban mennyiséggel rendelkeznek. Amennyiben továbbmegyünk, úgy a következő képernyőn még pipálással kiválaszthatjuk azokat a cikkeket amelyeket ki szeretnénk vezetni. A fejlécre kattintva (Ok feliratra) kijelölhető az összes cikk. A kiválasztott cikkekhez kapcsolódóan az adott raktárban lévő teljes mennyiséget felkínálja kivezetésre a program, mely a mentés előtt természetesen átírható.

#### 5.) Újdonság!

A Raktár választás képernyőjén az ABC adott betűjének lenyomásával az azzal kezdődő első raktárhoz ugrik a kiválasztás. Továbbá ugyanezen a képernyőn, ha a megnevezés fejlécre kattintunk úgy ABC sorrendbe tehetőek a raktárak.

#### 6.) Változás!

Az Átmozgatás / Raktárak között / Betekintés menüpontban, amíg az Igénylés opció jelölve van, addig módosítható a hova raktár.

# 7.) Újdonság!

A Nyomtatás / Készlet menüpontban elérhető egy új nyomtatvány, Raktárak közötti mozgások néven. Ezzel a nyomtatvánnyal lekérhetőek az átmozgatások bizonylatai Bizonylatonkénti és Tételesen csoportosításban. Továbbá szűrhetjük az adatokat kiinduló és célraktárra, cikkre és időszakra.

# 8.) Újdonság!

A felvásárlási jegyek kezelése ezentúl megoldható külön, a Növekedés / Felvásárlási jegy menüpontban. Az itt felvítt felvásárlási jegyek szigorú számadású bizonylatként kezelődnek, tehát nyomtatás után már csak helyesbíthetőek vagy sztornózhatóak a bizonylatok.

A Felvásárlási jegy menüponton belül elérhetőek az alábbi menüpontok: Felvásárlási jegy felvitele, Felvásárlási jegy betekintés, Felvásárlási jegy helyesbítés, Felvásárlási jegy sztornó.

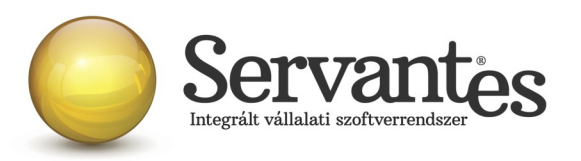

Felvitelnél két tranzakció közül választhatunk, Felvásárlási jegyes beszerzés (árkülönbözet) és Vásárolt késztermék beszerzése - Felvásárlási jegy. A bizonylathoz CSAK szolgáltatás típusú cikkek választhatóak. A rögzítési képernyő szinte teljes mértékben megegyezik a már a programban lévő számlakészítési képernyővel. Az elmentett bizonylatok sorszámozása fixen FJ előjellel történik.

Mentés/nyomtatás után a Felvásárlási jegy betekintés menüpontban van lehetőségünk másolat nyomtatására.

A Nyomtatás / Növekedések / Felvásárlási jegy tételes nyomtatása menüpontban tudunk tételes és bizonylatonkénti listát lekérni a felvásárlási jegyekről.

# Kommunális számlázó modult érintő változások

#### 1.) Újdonság!

A Karbantartás / Felhasználói menüpont / Szerződések módosítása időszak közi árváltozás miatt menüpont szűrési feltételei kibővültek a szerződés iktatószámának szűrésével.

#### 2.) Újdonság!

Új menüpont a Partneradatok menüpont alatt, Szétvált társasházak automatikus módosítása néven. Ezen menüpontban az egy társasházhoz tartozó különálló szerződések edény darabszámának felosztását lehet kezelni.

Az egy társasházhoz tartozó ügyfeleket az azonos számlázási módszer és az azonos cím vagy azonos iktatószám definiálja. Valamint fontos tényező, hogy ezen ügyfelek szerződési sorai azonos dátumtól legyenek érvényesek. Mivel ha a társasház egyetlen partnerénél változás történik az változtatást eredményez a többi lakónál is (az arányszámok változása miatt), így ezen szerződéseket adott nappal le kell zárni és újat kell nyitni. Ezt megoldhatjuk csoportosan a Karbantartás / Felhasználói menüpontban / Szerződések módosítása időszak közi árváltozás miatt menüponttal, ahol szűrhetünk iktatószámra, így egy társasház minden lakóját együtt lehet kezelni.

A megjelenő listában láthatjuk az ügyfelek partner azonosítóját, nevét, a szerződéshez tartozó edény

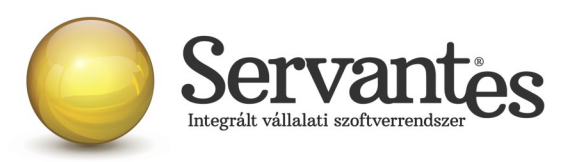

méretét, az aktuális edény darabszámot (a darab vagy mennyiség oszlopban számlázási módszertől függően). A Felosztás (1) és a Felosztás (2) oszlopok felelnek az arányszám meghatározására. A Felosztás (2) oszlopot kell feltölteni az összesen lakó számmal, vagy ingatlan számmal ami a felosztás alapja. Az első sorhoz beírt értéket automatikusan hozzárendeli a program a többi sorhoz. Ezután a Felosztás (1) oszlopban kell megadni az adott szerződésre vonatkozó arányt. A Felosztás(1)/Felosztás(2) hányadosa kerül a darab vagy mennyiség oszlopba (számlázási módszertől függően). Az adatok letárolását az "Adatok visszírása a szerződésekbe" gomb megnyomásával végezhetjük el.

A Felosztás (1) és (2) oszlopok végén ellenőrízhető, hogy a szumma mennyiség (ingatlanszám, fők száma) felosztásra került-e. Illetve a képernyő alján ellenőrízhető az is, hogy az arányszámokból számolt edény darabszám összesen mekkora értéket mutat, így láthatjuk hogy az adott társasháznál az adott méretű edényből mennyi található összesen.

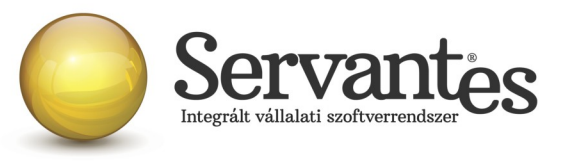

| Szolgáltatás Hulladékszállítás      |                           |                        | Hulladékszállítás | 3            | •         | 🔘 Azonos cí          | m             |               |  |
|-------------------------------------|---------------------------|------------------------|-------------------|--------------|-----------|----------------------|---------------|---------------|--|
| Számlázási módszer Edényzet és ürít |                           |                        | Edényzet és ürít  | és szerint 💽 |           | ) Azonos ik          | tatószám Pe   | Petofi96      |  |
| Sze<br>kez                          | rződési sor<br>dete egyer | ılő                    | 2017.03.01        | ]            | [         |                      | යි. Szűré     | \$            |  |
|                                     | P. azon.                  | F                      | Partner neve      | Edény        | Darab     | Mennyiség            | Felosztás (1) | Felosztás (2) |  |
| 1                                   | 1414                      | Orczi I                | Péter             | 1,1 m3       | 0,1818    | 4,3333               | 2,00          | 11,0000       |  |
| 1                                   | 1415                      | Puská                  | is Tamásné        | 1,1 m3       | 0,0909    | 4,3333               | 1,00          | 11,0000       |  |
| 1                                   | 1416                      | Petrov                 | rics Ákos Attila  | 1,1 m3       | 0,0909    | 4,3333               | 1,00          | 11,0000       |  |
| 1                                   | 1417                      | Hajdókné Kovács Iboly/ |                   | (1,1 m3      | 0,0909    | 4,3333               | 1,00          | 11,0000       |  |
| /                                   | 1418                      | 18 Zsarnai Zoltán      |                   | 1,1 m3       | 0,0909    | 4,3333               | 1,00          | 11,0000       |  |
| 1                                   | 1419                      | Varga                  | Lászlóné          | 1,1 m3       | 0,0909    | 4,3333               | 1,00          | 11,0000       |  |
| 1                                   | 1420                      | Pászto                 | or Gábor          | 1,1 m3       | 0,0909    | 4,3333               | 1,00          | 11,0000       |  |
| 1                                   | 1421                      | 1421 Siklósi Zsuzsanna |                   | 1,1 m3       | 0,0909    | 4,3333               | 1,00          | 11,0000       |  |
| 1                                   | 1422                      | Sebák                  | : László          | 1,1 m3       | 0,0909    | 4,3333               | 1,00          | 11,0000       |  |
| /                                   | 1423                      | Molná                  | r József          | 1,1 m3       | 0,0909    | 4,3333               | 1,00          | 11,0000       |  |
|                                     |                           |                        |                   |              |           |                      |               |               |  |
|                                     |                           |                        |                   |              |           |                      |               |               |  |
|                                     |                           |                        | 1,1 m3            | 0,9999       | Jsszesen: | Adatok visszaírása a |               |               |  |
| 0                                   | Adatok<br>frissítése      |                        |                   |              |           |                      | szerződésekbe |               |  |
|                                     |                           |                        |                   |              |           |                      | × Kilépés     |               |  |

# Távhő számlázó modult érintő változások

# 1.) Újdonság!

A fogyasztási helyen a Partner szerződési adatai fülön található Karbantartás szolgáltatáshoz beállított alapértelmezett mértékegység eseti jelleggel adott fogyasztási helyen felülbírálható, amennyiben a szolgáltatás sorában lévő "egyedi mértékegység" opciót bejelöljük.

# Vizes számlázó modult érintő változások

#### 1.) Újdonság!

A Feldolgozás / Partner felvitele és a Partner módosítása menüpontokban ezután megadható az EU adószám is a Kiegészítő adatok fülön.

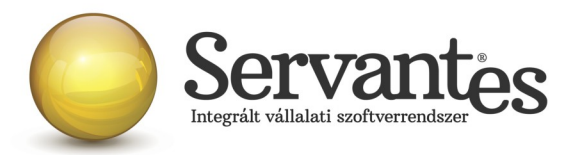

# Univerzális számlázó modult érintő változások

1.) Változás!

Az Alapadatok / Számlázási blokkok menüpontban választható "Előjel-Számlaszám/Kiválasztott év" nevű számlázási blokk típussal készülő számlák sorszámában az utolsó tag (Kiválasztott év) ezután a számla kelte dátum éve alapján kerül meghatározásra. Tehát mindaddig amíg a számla kelte 2017-es addig a számlaszám vége is "/2017" lesz.

# Menetlevél modult érintő változások

1.) Újdonság!

Az Alapadatok / Gépjármű felvitele menüpontban a gépekhez, gépjárművekhez ezután megadható egy egyedi azonosító Eszközkód néven.

2.) Változás!

A Nyomtatás / Üzemanyag kihasználtság menüpontban, amennyiben "Csak az összesítő sorok nyomtatása" opciót bejelöljük, úgy a nyomtatványon megjelenik a gépjárműhöz tartozó eszközkód, a záró km óraállás és a záró üzemóra állás is.

3.) Újdonság!

A Nyomtatás / Üzemanyag kihasználtság menüpontban a listákat ezután leszűrhetjük a gépjármű csoportokra is.

#### 4.) Változás!

A Feldolgozás / Gépnapló felvitele menüpontban a Vezető mezőben entert nyomva ezután egy egyszerűsített keresési képernyő jelenik meg.

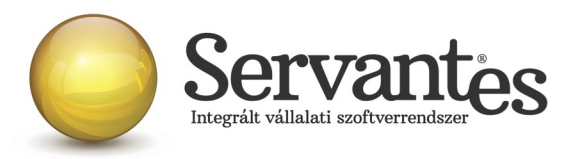

Amennyiben frissítéssel kapcsolatos technikai kérdése van, kérje informatikus kollégánkat a 06-1-273-3310 telefonszámon.

Amennyiben a program használatával kapcsolatos kérdése van, forduljon az ügyfélszolgálatunkhoz ugyanezen telefonszámon.

További jó munkát kívánunk Önnek!

Tisztelettel:

Czinege Gábor szoftvertanácsadó

Budapest, 2017. december 14.